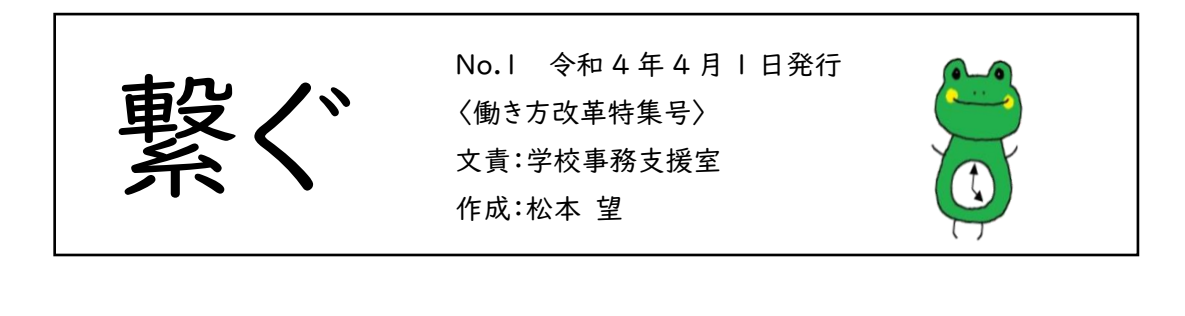

## グループウェアの URL が変更になります!

4月1日8時からグループウェアのURLが以下のURLに変わります。
「 https:// koumu.kochi-ej.kscloud.jp/gw\_allkochi/ 」
昨年度、PC 起動後自動的にグループウェアのログイン画面が表示されるようにスタートアップ機能を設定している方は再設定が必要です。

## スタートアップ機能再設定手順 ①今デスクトップにあるグループウェアのショートカットを削除する ②4/1 の朝、新しい URL でグループウェアを開き、ショートカットをデスク トップに作成する ③キーボード左下の「Windows キー 王 」+「R キー」を押す ④出てきた画面「ファイル名を指定して実行」に「shell:startup」と入力 し OK を押す 📨 ファイル名を指定して実行 実行するプログラム名、または開くフォルダーやドキュメント名、イン ターネットリソース名を入力してください。 名前(Q): shell:startu キャンセル 参照(B).. ок ⑤出てきたフォルダにある古いショートカットを削除する ⑥ ②でデスクトップに作成した新しいショートカットをコピーし、フォルダに 貼り付けて閉じたら完了